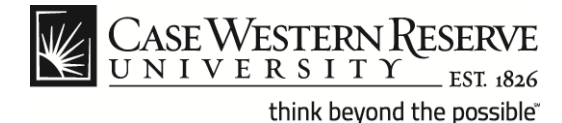

#### Initial Setup of Apple® iPhone® Mail with Exchange ActiveSync®

#### Concept

This document describes the procedures for setting up the Mail, Contacts, and Calendar applications on an Apple iPhone to sync with CWRU Google Apps<sup>™</sup> using Exchange ActiveSync. ActiveSync synchronizes the actions you take in the iPhone Mail, Contacts, and Calendar applications with their Google Apps counterparts. These instructions are intended for users that already have an active CWRU Google Apps account and want to set up ActiveSync for the first time.

#### Procedure

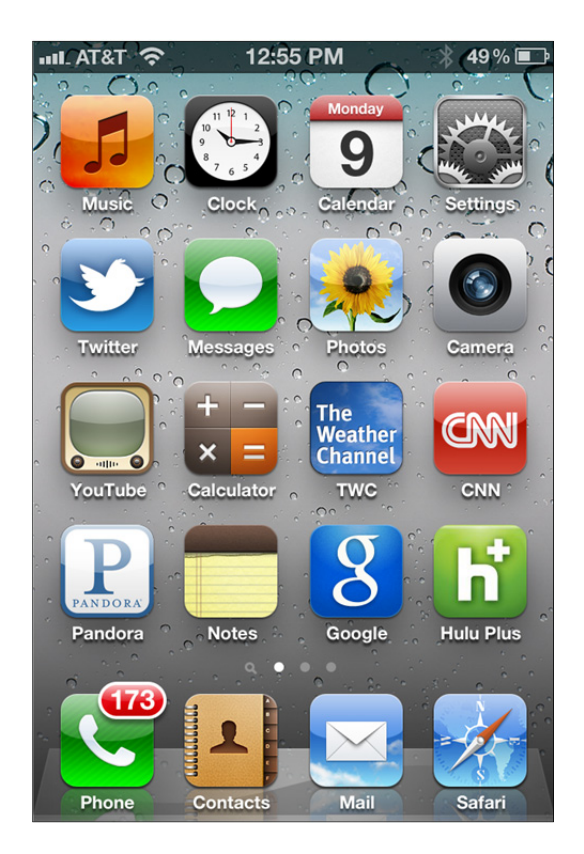

| Step | Action                                                     |
|------|------------------------------------------------------------|
| 1.   | Tap the Settings application on your iPhone's home screen. |
|      |                                                            |

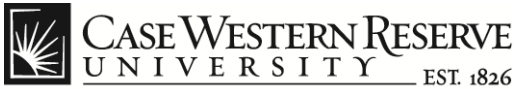

| 📲 AT&T 🛜 12:55 PM 🕴 4     | 9% 📰 |
|---------------------------|------|
| Settings                  |      |
| Sounds                    | >    |
| Brightness                | >    |
| Wallpaper                 | >    |
|                           |      |
| General                   | >    |
| iCloud                    | >    |
| Mail, Contacts, Calendars | >    |
| <b>W</b> Twitter          | >    |
| Phone                     | >    |
| FaceTime                  | >    |

| Step | Action                                                         |
|------|----------------------------------------------------------------|
| 2.   | Tap the Mail, Contacts, Calendars button on the Settings page. |
|      | Mail, Contacts, Calendars >                                    |

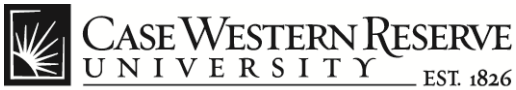

| nil At&t 🛜 | 12:55 PM      | * 49     | % 💶 |
|------------|---------------|----------|-----|
| Settings M | lail, Contact | s, Calen |     |
| Accounts   |               |          |     |
| Glose      |               |          | >   |
| Eccilentia | a Colomban    |          | >   |
| Add Acco   | unt           |          | >   |
|            |               |          |     |
| Fetch Nev  | w Data        | Push     | >   |
| Mail       |               |          |     |
| Show       | 50 Recent N   | Nessages | >   |
| Preview    |               | 2 Lines  | >   |
|            | E             | N.A      |     |

| Step | Action                             |
|------|------------------------------------|
| 3.   | Click the Add Account menu option. |
|      | Add Account >                      |

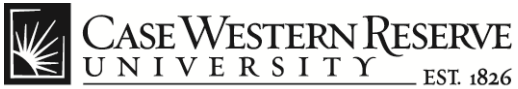

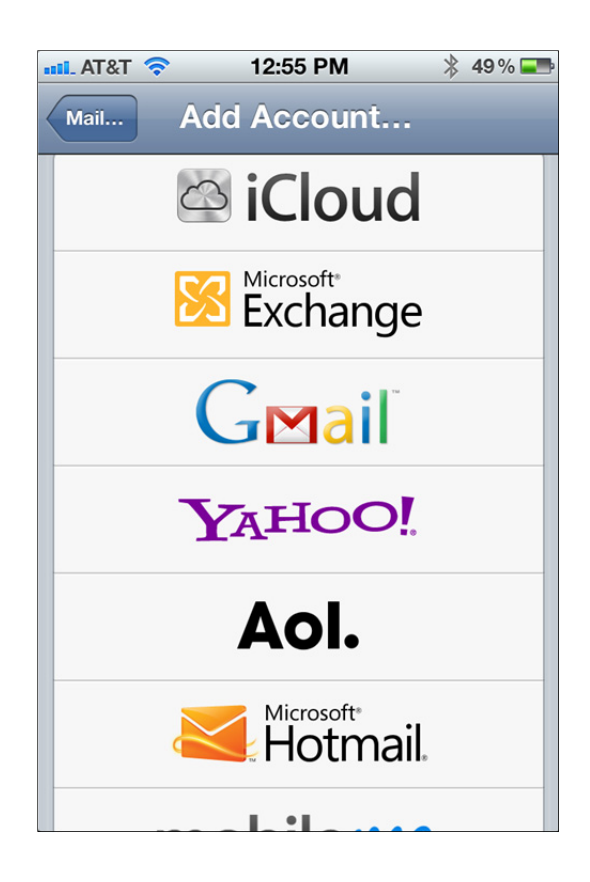

| Step | Action                                                                    |
|------|---------------------------------------------------------------------------|
| 4.   | From the list of account types to add, select <b>Microsoft Exchange</b> . |
|      | Microsoft*<br>Exchange                                                    |

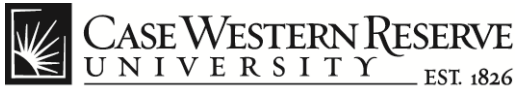

| #I AT&T 🛜 | 12:57 PM      | * 49 % 📰 |
|-----------|---------------|----------|
| Cancel    | Exchange      | Next     |
| Email     | ctt9@case.edu |          |
| Domain    | Optional      |          |
| Username  | ctt9@case.edu |          |
| Password  | •••••         |          |
| 123       | 4 5 6 7       | 890      |
| - / :     | ;()\$         | & @ "    |
| #+=       | , ?!          | , x      |
| ABC       | space         | return   |

| Step | Action                                                                                                    |
|------|----------------------------------------------------------------------------------------------------|
| 5.   | Enter your CWRU email address in the Email field.                                                                |
| 6.   | Leave the <b>Domain</b> field blank.                                                                             |
| 7.   | Enter the Network ID version of your CWRU email address ( <i>abc123@case.edu</i> ) in the <b>Username</b> field. |
| 8.   | Enter your Google Apps password in the <b>Password</b> field.                                                    |

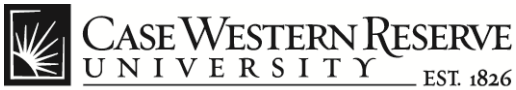

| 🚛 AT&T 🗢    | 12:57 PM      | 🖇 49 % 💶 |
|-------------|---------------|----------|
| Cancel      | Exchange      | Next     |
| Domain      | Optional      |          |
| Username    | ctt9@case.edu |          |
| Password    | •••••         |          |
| Description | CWRU Google   | Mail     |
| QWER        | TYU           | ΙΟΡ      |
| ASDFGHJKL   |               |          |
|             | CVBN          | M 💌      |
| .?123       | space         | return   |

| Step | Action                                                                      |
|------|-----------------------------------------------------------------------------|
| 9.   | Scroll down the page and enter "CWRU Google Mail" in the Description field. |
| 10.  | Tap the Next button.                                                        |
|      | Next                                                                        |

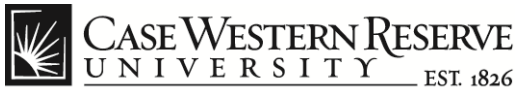

| #1 AT&T 🛜 | 12:58 PM      | * 49 % 🎫 |
|-----------|---------------|----------|
| Cancel    | Exchange      | Next     |
| Email     | ctt9@case.edu | L        |
| Server    | m.google.com  | 1        |
| Domain    | Optional      |          |
| QWE       | RTYU          | ΙΟΡ      |
| ASDFGHJKL |               |          |
|           |               |          |
| @123      | . / .com      | return   |

| Step | Action                                                          |
|------|-----------------------------------------------------------------|
| 11.  | If the <b>Email</b> field is blank, reenter your email address. |
| 12.  | Enter m.google.com in the Server field.                         |
| 13.  | Tap the <b>Next</b> button.                                     |
|      | Next                                                            |

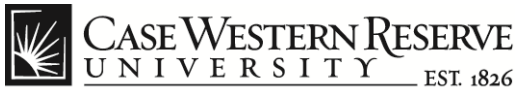

# Initial Setup of Apple® iPhone® Mail with Exchange ActiveSync®

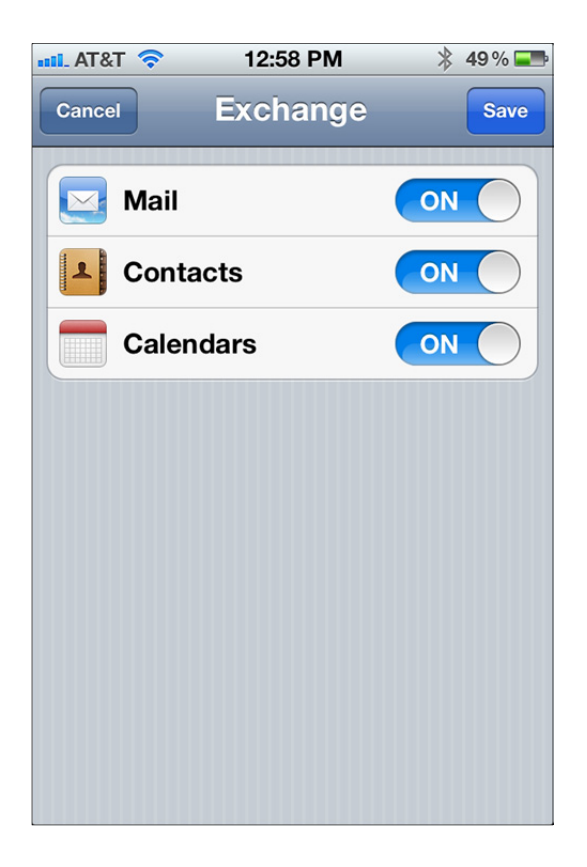

| Step | Action                                                                                                    |
|------|----------------------------------------------------------------------------------------------------|
| 14.  | Move the switches to the <b>ON</b> position to indicate which iPhone applications you wish to sync with CWRU Google Apps. |
|      |                                                                                                    |
| 15.  | When you have indicated your desired applications, tap the <b>Save</b> button.                                            |
|      |                                                                                                    |

Information Technology Services | 8

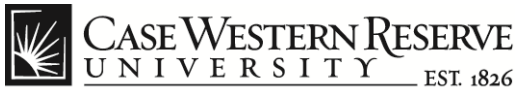

| MI AT&T 奈                   | 12:59 PM                      | * 49    | % 📰  |
|-----------------------------|-------------------------------|---------|------|
| Settings Ma                 | il, Contacts                  | Calen   | •••• |
| Accounts                    |                               |         |      |
| Glose                       |                               |         | >    |
| Ecclosinge                  |                               |         | >    |
| CWRU Goo<br>Mail, Contacts, | <b>ogle Mail</b><br>Calendars |         | >    |
| Add Accou                   | int                           |         | >    |
|                             |                               |         | _    |
| Fetch New                   | Data                          | Push    | >    |
| Mail                        |                               |         |      |
| Show                        | 50 Recent Me                  | essages | >    |

| Step | Action                                                                                                    |  |
|------|----------------------------------------------------------------------------------------------------|--|
| 16.  | When the iPhone returns you to the Mail, Contacts, Calendars page, tap the newly created CWRU Google Mail account. |  |

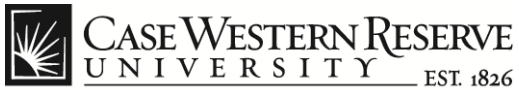

| ••• AT&T 🛜 12:   | 59 PM 🛛 🖇 49 % 💶 |
|------------------|------------------|
| Mail CWRU G      | oogle Mail       |
| Exchange         |                  |
| Account          | ctt9@case.edu >  |
|                  |                  |
| Mail             | ON               |
| Contacts         | ON               |
| Calendars        | ON               |
|                  |                  |
| Mail Days to Syn | ic 3 Days >      |
|                  |                  |
| Delete           | Account          |
|                  |                  |

| Step | Action      |                                                     |
|------|-------------|-----------------------------------------------------|
| 17.  | Tap the Acc | count button that contains your CWRU email address. |
|      | Account     | ctt9@case edu                                       |
|      | Account     |                                                     |

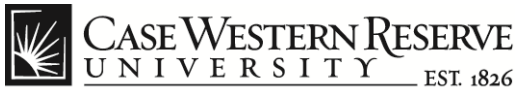

| ML AT&T 穼   | 12:59 PM      | * 49 % 📰 |
|-------------|---------------|----------|
| Cancel      | Account       | Done     |
| Email       | ctt9@case.edu |          |
| Server      | m.google.com  |          |
| Domain      | Optional      |          |
| Username    | ctt9@case.edu |          |
| Password    | •••••         |          |
| Description | CWRU Google   | Mail     |
| Use SSL     |               |          |

| Step | Action                                                                                                 |
|------|----------------------------------------------------------------------------------------------------|
| 18.  | Ensure the switch next to Use SSL is turned to the ON position.                                        |
|      | ON                                                                                                    |
| 19.  | Tap the <b>Done</b> button. Your iPhone will now sync with CWRU Google Apps using Exchange ActiveSync. |
|      | Done                                                                                                   |
| 20.  | End of Procedure.                                                                                      |